**Pierwsze logowanie do platformy Office 365 Education – UCZNIOWIE :** 

Strona logowania: <u>https://portal.office.com/</u>

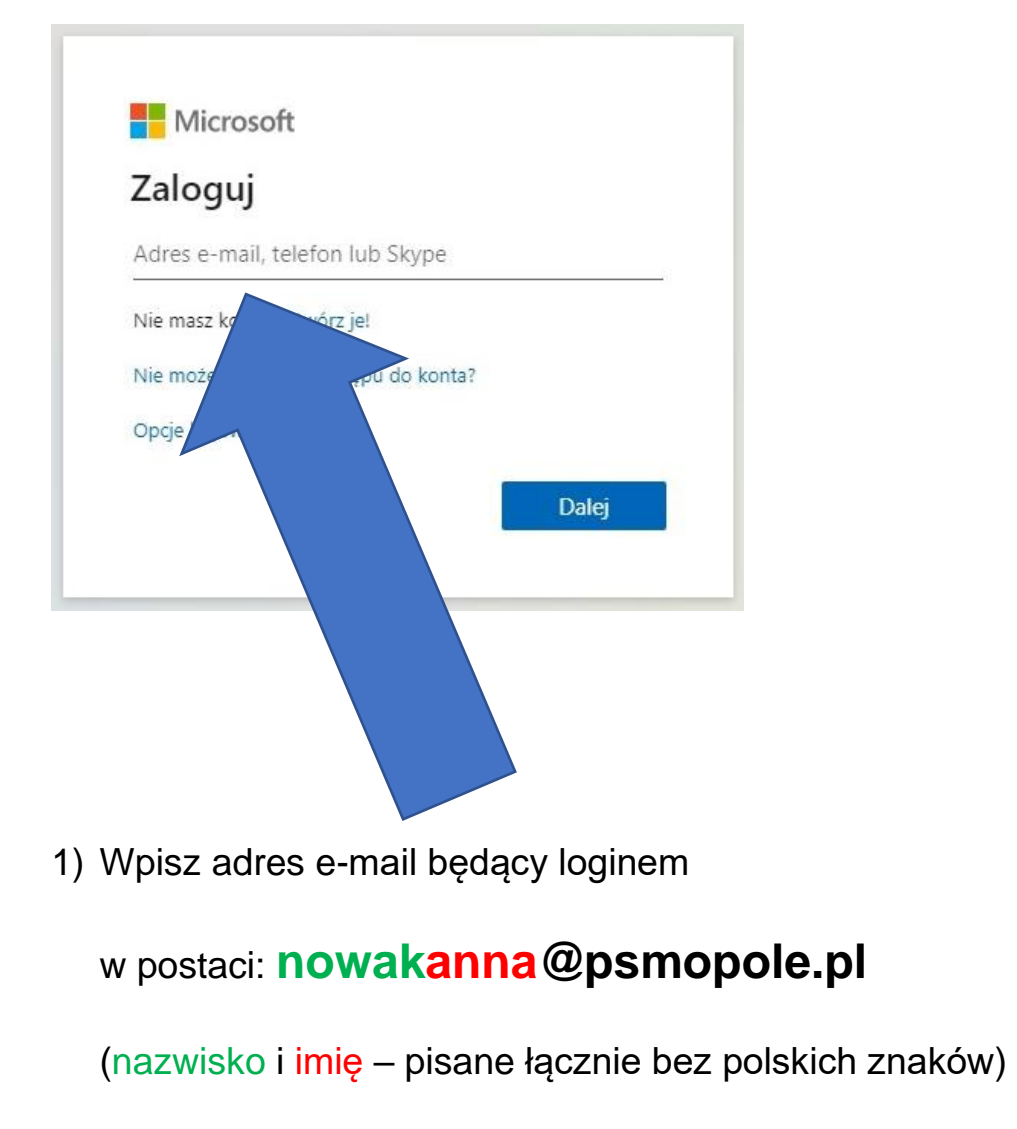

Kliknij "Dalej"

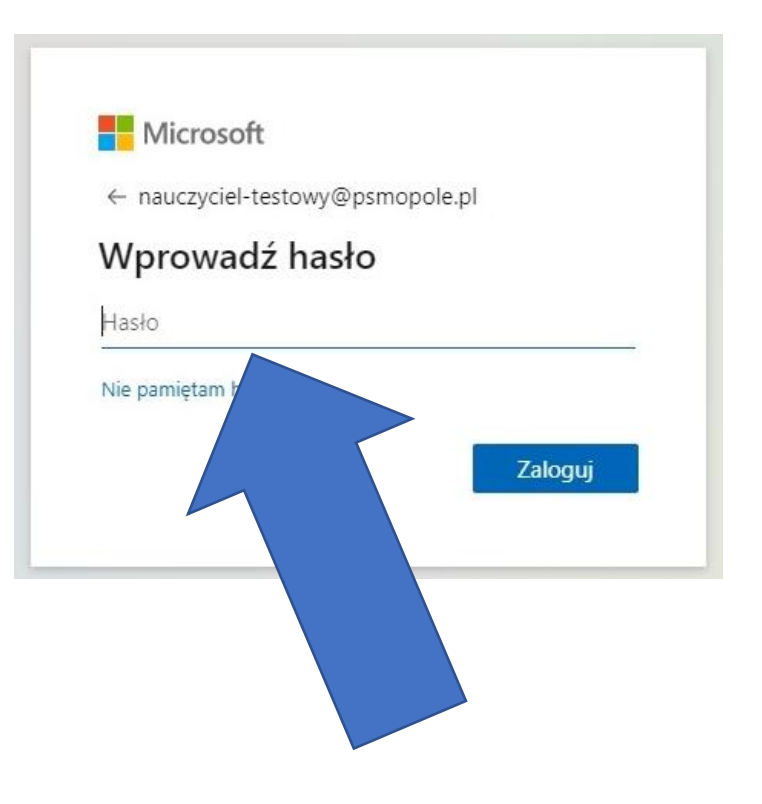

2) Wprowadź hasło tymczasowe,

które dostałeś/aś od nauczyciela

Kliknij "Zaloguj"

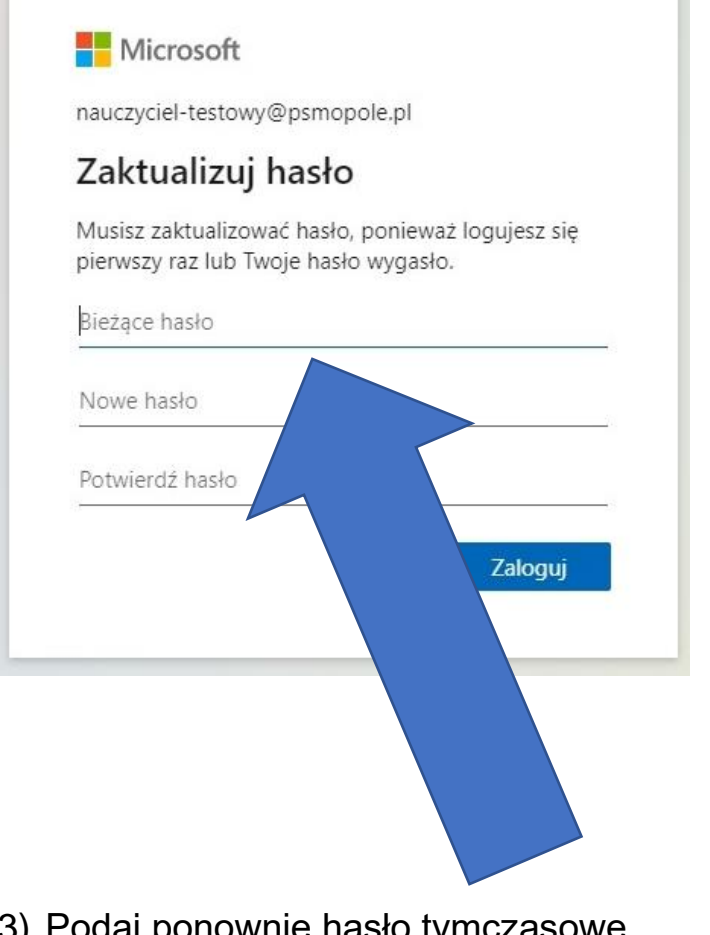

- 3) Podaj ponownie hasło tymczasowe
  - a następnie wpisz dwa razy nowe hasło

wymyślone przez siebie

Kliknij "Zaloguj"

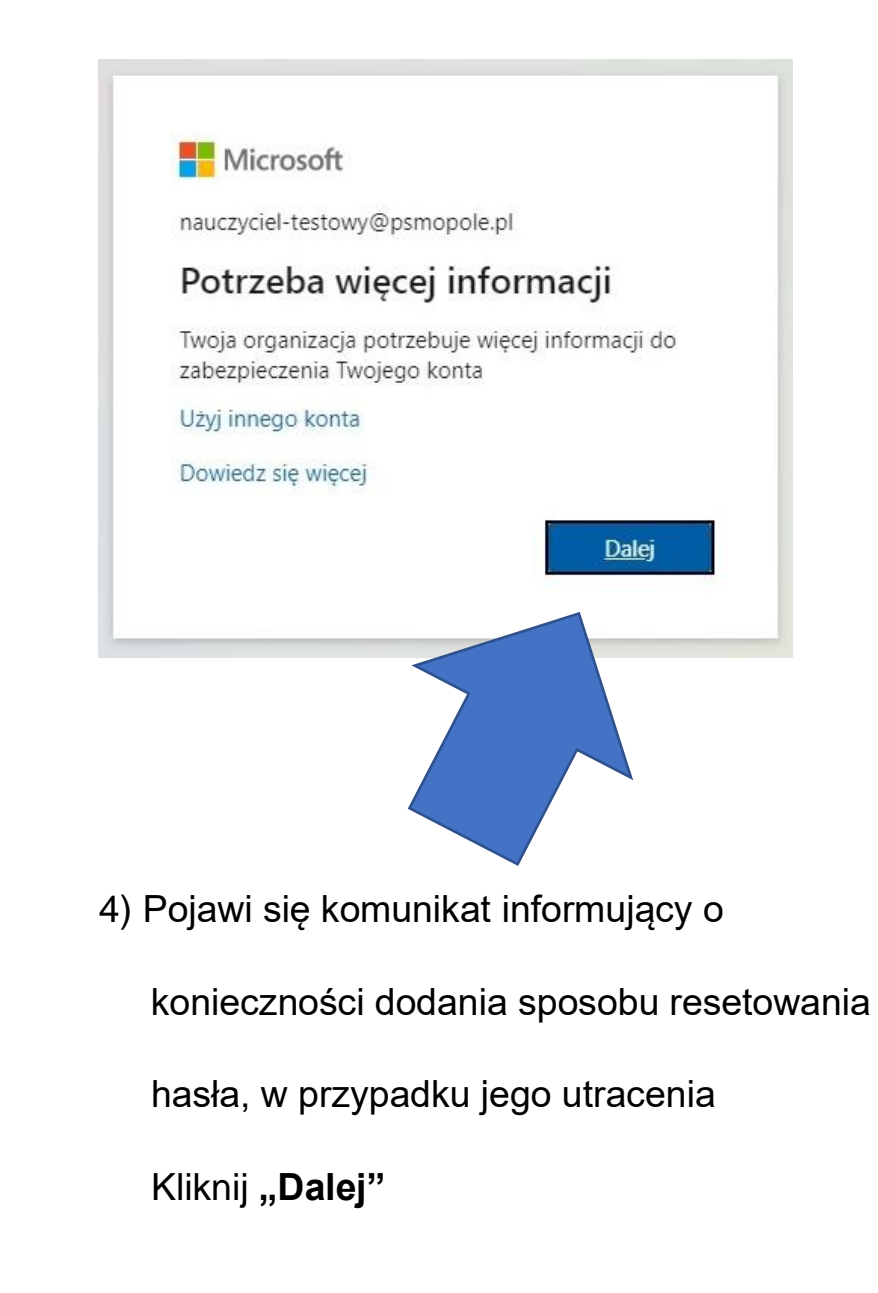

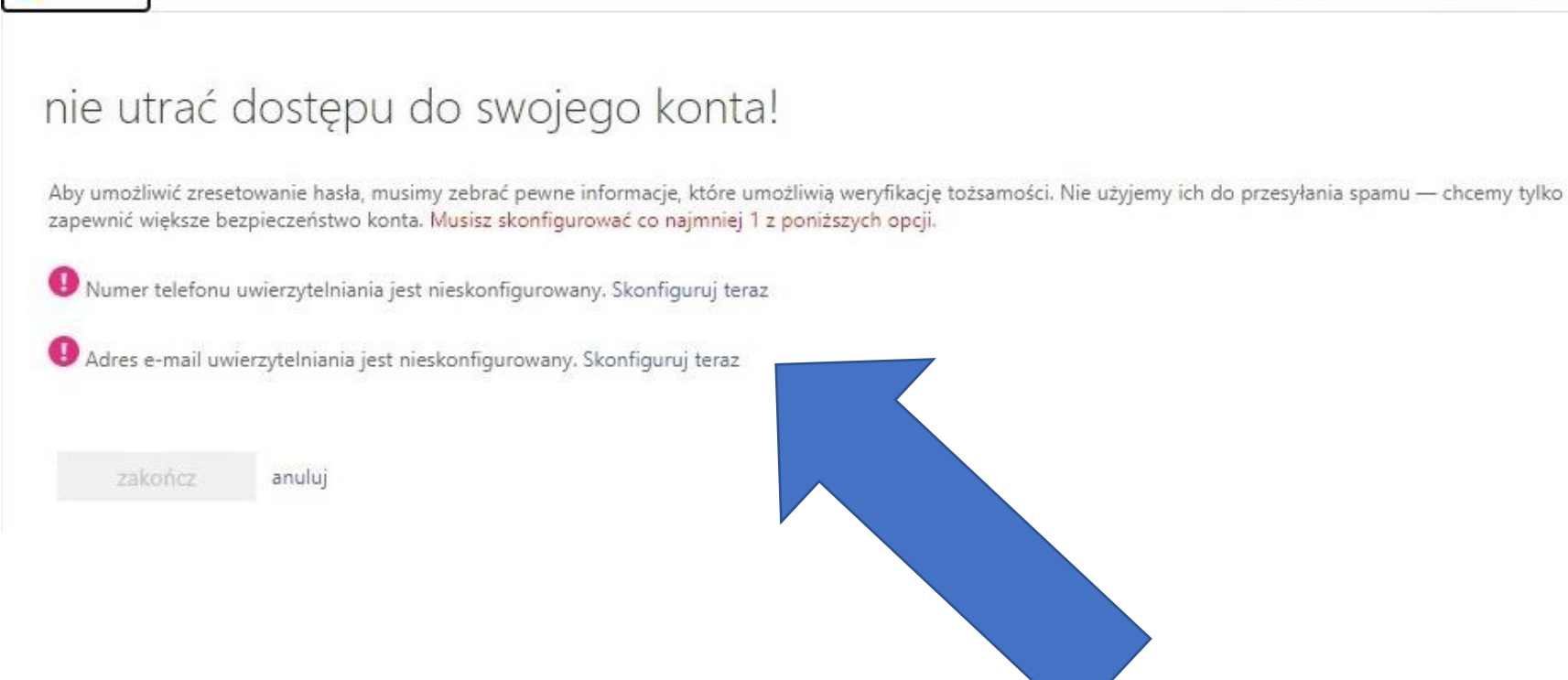

5) Wybierz preferowany sposób odzyskiwania hasła – preferowana metoda to alternatywny adres e-mail

(nie może być w domenie @psmopole.pl - najlepiej prywatny adres mailowy)

Wybierz odpowiednią opcję i kliknij "Skonfiguruj teraz"

Microsoft

## nie utrać dostępu do swojego konta!

Zweryfikuj poniższy adres e-mail uwierzytelniania. Nie używaj podstawowego służbowego adresu e-mail.

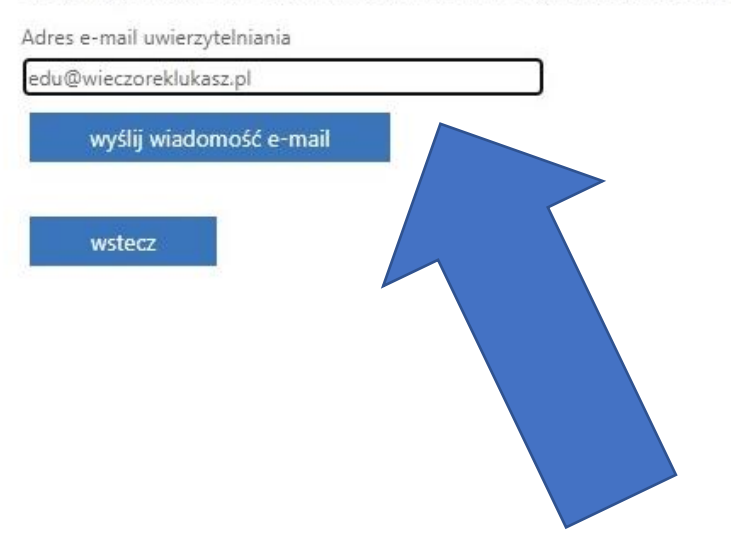

6) Jeśli wybrałeś/aś opcję adresu e-mail,

wpisz go w odpowiednim polu

i kliknij "wyślij wiadomość e-mail"

## nie utrać dostępu do swojego konta!

Zweryfikuj poniższy adres e-mail uwierzytelniania. Nie używaj podstawowego służbowego adresu e-mail.

| Adres e-mail uwierzytelniania                       |           |                  |
|-----------------------------------------------------|-----------|------------------|
| edu@wieczoreklukasz.pl                              |           |                  |
| wyślij wiadomość e-mail                             |           |                  |
| Wysłaliśmy wiadomość e-mail z kodem weryfikacyjnym. |           |                  |
| 140169                                              | weryfikuj | spróbuj ponownie |
| wstecz                                              |           |                  |

7) Odbierz pocztę na podanym adresie i wpisz

otrzymany kod weryfikacyjny klikając następnie "weryfikuj"

## nie utrać dostępu do swojego konta!

Dziękujemy! Użyjemy poniższych informacji w celu odzyskania konta, jeśli zapomnisz hasła. Kliknij "zakończ", aby zamknąć tę stronę.

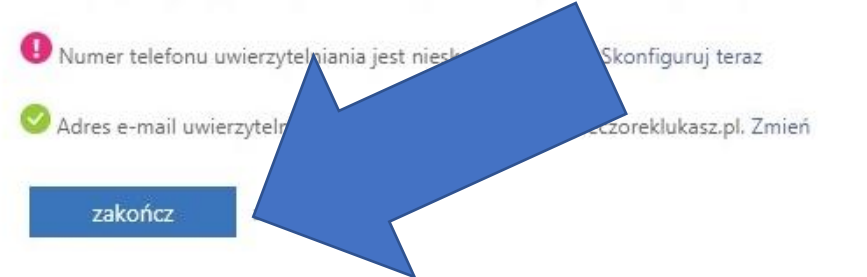

8) Po poprawnej weryfikacji pojawi się zielona ikonka – możesz kliknąć "zakończ"

(jedna metoda weryfikacji jest wystarczająca, ale można dodać obie)

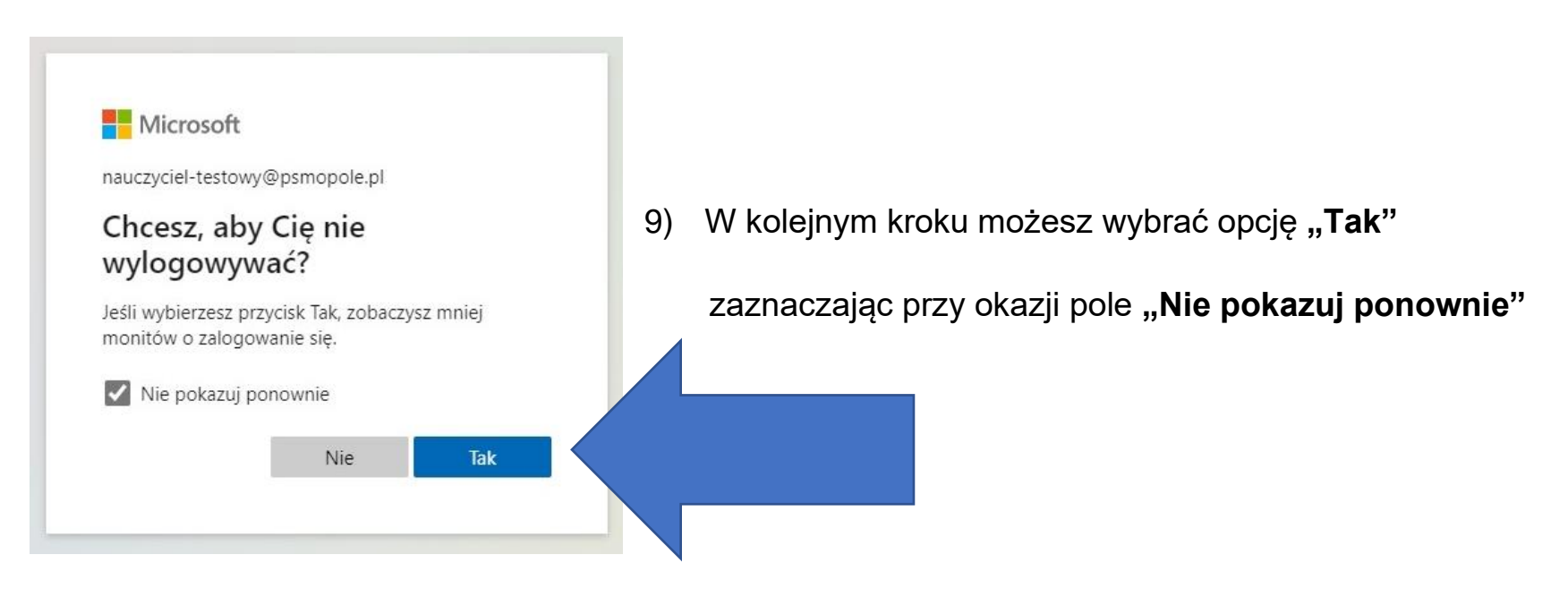

GRATULACJE – Witaj na platformie Office 365 Education – wybierz odpowiednią aplikację i korzystaj 😉

| Office 365                                             | ۷ کر                                                                                                    | /yszukaj                                                                                                    |                                                                                      | ©      | ?   |
|--------------------------------------------------------|----------------------------------------------------------------------------------------------------|----------------------------------------------------------------------------------------------------|--------------------------------------------------------------------------------------|--------|-----|
| <ul> <li>■</li> <li>■</li> </ul>                       | Dzień dobry, Uczeń<br>Ostatnio używane Przypięte Udostępnione                                           | Dzień dobry, Uczeń<br>Ostatnio używane Przypięte Udostępnione mi Odkryj  ↑ Przekaż i otwórz                                                                                        |                                                                                      |        |     |
| 4<br>•                                                 |                                                                                                    |                                                                                                    |                                                                                      |        |     |
| <ul> <li>■</li> <li>■</li> <li>■</li> <li>■</li> </ul> | Brak os<br>Udostępn<br>doku                                                                             | tatnio używanych dokumentów online pakietu<br>aj zawartość i współpracuj z innymi osobami. Aby rozpocząć, utw<br>ment lub przeciągnij dokument tutaj w celu przekazania i otwarci. | i Office<br>iórz nowy<br>a go.                                                       |        |     |
| ф)<br>Ф                                                | OneDrive     SharePoint       Ostatnio używane foldery     Często używane witryny                       |                                                                                                    |                                                                                      |        |     |
|                                                        | Brak ostatnio używanych fol<br>Przejdź do usługi OneDrive, aby wyświe<br>ostatnio otwieranych folderów. | derów<br>tić tutaj listę Brak częst<br>Przejdź do pro<br>często odwied:                                                                                                    | O używanych witryn<br>gramu SharePoint, aby wyświetlić tutaj listę<br>zanych witryn. |        |     |
| ß                                                      | Przejdź do usługi OneDrive $ ightarrow$                                                                 | Przejdź do programu SharePoint                                                                                                    | $t \rightarrow$                                                                      | , Opin | nia |